## **INFORMES: LISTADO DE DEUDAS POR CARGO**

Rec. Voluntaria/Informes/Listado de Deudas por Cargo

Esta opción permite generar un informe donde se podrán visualizar el listado de las deudas que existen por cada cargo seleccionando el número de deuda y la fecha de alta de la misma para obtener unos datos más específicos de sus deudas.

Al seleccionar, en Rec. Voluntaria, Informes, Listado de Deudas por Cargo, aparece la pantalla de búsqueda con los siguientes filtros opcionales:

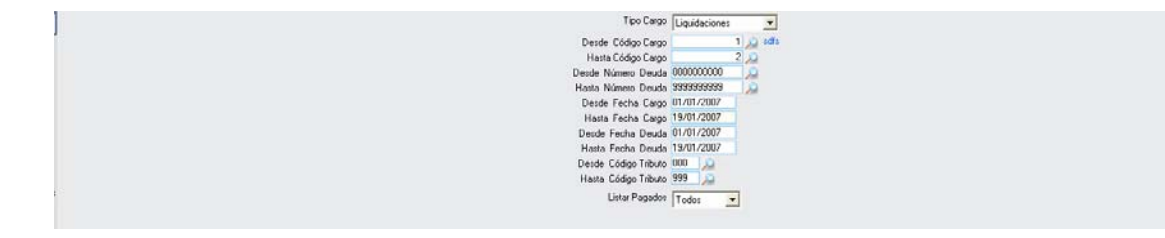

**Tipo Cargo:** Para buscar el tipo de cargo que contiene información dentro del límite seleccionado, pudiendo elegir que se visualicen las Liquidaciones, Autoliquidaciones, Recibos e Ingresos Directos.

| Liquidaciones 🗾 💌 |
|-------------------|
| Liquidaciones     |
| Autoliquidaciones |
| Recibos           |
| Ingresos directos |

**Desde y Hasta Código Cargo:** Para buscar los Códigos de Cargo dentro del límite seleccionado.

En ambos casos al pinchar en el buscador se podrá seleccionar el código de cargo que se desee obteniendo la información por los siguientes filtros de búsqueda:

| Busqueda límite: 'Desc | le Código Cargo' |            |          |            |                     |       |
|------------------------|------------------|------------|----------|------------|---------------------|-------|
| CARGO                  |                  |            | APROBADO | USUAR      | 10                  |       |
| FECHA TIF              | JL<br>?0         |            | N.DEUDAS | IMPORTE    |                     |       |
|                        |                  |            |          |            |                     |       |
| N.PADRON               | TIPO_PROC        | TIPO CARGO |          | XPEDIENTE  |                     |       |
| IMPORTE PRINCIPAL      | F.ALTA           | 1          |          |            |                     |       |
|                        |                  |            | -t       |            | -                   |       |
| _                      |                  |            | $\sim$   | Editar 🥖 E | Buscar 💌 Imprimir 🔽 | Salir |
|                        |                  |            |          |            |                     |       |
|                        |                  |            |          |            |                     |       |
|                        |                  |            |          |            |                     |       |
|                        |                  |            |          |            |                     |       |
|                        |                  |            |          |            |                     |       |
|                        |                  |            |          |            |                     |       |
|                        |                  |            |          |            |                     |       |
|                        |                  |            |          |            |                     |       |
|                        |                  |            |          |            |                     |       |
|                        |                  |            |          |            |                     |       |
|                        |                  |            |          |            |                     |       |

**Cargo:** Busca por el código de identificación de cada cargo. **Concepto:** Busca por la definición del cargo.

Aprobado: Busca si el cargo está aprobado o no. Usuario Fecha Tipo: Busca por el tipo de deuda: recibo, liquidación, autoliquidación... N. Deudas: Busca por el número de deudas que posee ese cargo. Importe: Busca por el importe total de las deudas de ese cargo. N. Padrón Tipo Proc Tipo Cargo Ejercicio: Busca por el año. Expediente: Busca por el año. Expediente: Busca por el número de Expediente. Res. Alcaldía: Busca por la resolución de Alcaldía. Importe Principal: Busca por el importe originario. F. Alta: Busca por la fecha en la que se dio de alta.

Al pulsar en este formulario Buscar aparece la información requerida dentro de los mismos campos que los filtros:

| Busqueda límite: 'Desde Códig | o Cargo'                 |          |           |            |              |          |
|-------------------------------|--------------------------|----------|-----------|------------|--------------|----------|
| CARGO CONCE                   | PTO                      | APROBAD  | 0         |            |              |          |
| FECHA TIPO                    |                          | N.DEUDAS | IMF       | PORTE      |              |          |
| N.PADRÓN TIPO_F               | ROC TIPO CARGO           |          |           | TE RESA    |              |          |
| IMPORTE PRINCIPAL F.ALTA      |                          |          | ][        | J [        |              |          |
| V Opciones                    |                          | _        | 🍝 Editar  | Buscar     | 連 Imprimir 📮 | Salir    |
| APROBADO USUA                 | RIO FECHA . TIPO         | N.DEUDAS | IMPORTE - | N.PADRÓN . | TIPO_PROC    | TIPO CAR |
| 1 oager                       | 17/01/2007 Liquidaciones | 1        | 307,80    |            | 0 (          | Gestión  |
|                               |                          | 72       | 60.380,00 |            |              |          |
|                               |                          |          |           |            |              |          |
|                               |                          |          |           |            |              |          |
|                               |                          |          |           |            |              |          |
|                               |                          |          |           |            |              |          |
|                               |                          |          |           |            |              |          |
| 2                             |                          |          |           |            |              | ▶        |

Al Editar se incorpora el registro seleccionado en el formulario al filtro Desde y Hasta Código de Cargo.

**Desde y Hasta Número Deuda:** Para buscar los Números de Deudas dentro del límite seleccionado.

En ambos casos al pinchar en el buscador *se podrá seleccionar el número* de deuda que se desee obteniendo la información por los siguientes filtros de búsqueda:

| Busqueda límite: 'Desde Número Deuda' |                                   |      |
|---------------------------------------|-----------------------------------|------|
| ID SUJETO PASIVO                      | NIF CONCEPTO                      |      |
|                                       | 🍼 Editar 🔑 Buscar 💌 Imprimir 📮 Sa | alir |
|                                       |                                   |      |

Sujeto Pasivo: Busca por el Sujeto Pasivo.
NIF: Busca por el NIF del Sujeto Pasivo.
Concepto: Busca por el concepto de la deuda.
Importe: Busca por el importe de la deuda.
Total Recargo: Busca por el recargo total de la deuda.
Fecha Inicio, Fecha Fin y F.Alta: Busca por la fecha de inicio de Fin y la fecha de Alta de la deuda. Se podrá pinchar en el calendario adjunto .

| •  |     | ene   | ero d | le 2 | 007 |     | •   |
|----|-----|-------|-------|------|-----|-----|-----|
|    | lun | mar   | mié   | jue  | vie | sáb | dom |
| 52 | 25  | 26    | 27    | 28   | 29  | 30  | 31  |
| 1  | 1   | 2     | 3     | 4    | 5   | 6   | 7   |
| 2  | 8   | 9     | 10    | 11   | 12  | 13  | 14  |
| 3  | 15  | 16    | 17    | 18   | শ্ৰ | 20  | 21  |
| 4  | 22  | 23    | 24    | 25   | 26  | 27  | 28  |
| 5  | 29  | 30    | 31    | 1    | 2   | 3   | 4   |
| 2  | Ho  | y: 19 | 9701  | /20  | 07  |     |     |

**Usuario:** Busca el Usuario que ha llevado a cabo el proceso de la deuda. **Ejercicio:** Busca por el año.

Al pulsar en este formulario Buscar aparece la información requerida dentro de los mismos campos que los filtros:

| Busq | ueda límite:      | 'Desde Número Deuda'                                       |           |                              |            |
|------|-------------------|------------------------------------------------------------|-----------|------------------------------|------------|
|      | )<br>DRTE<br>ARIO | SUJETO PASIVO (<br>TOTAL_RECARGO FECHA_INICIO<br>EJERCICIO |           | CONCEPTO                     |            |
|      | Opciones          |                                                            |           | 🛛 🍝 Editar 🔑 Buscar 達 Imprim | ir 🔽 Salir |
|      | DEUDA             | SUJETO PASIVO                                              | NIF       | CONCEPTO                     | IMPORTE 🔺  |
| •    | 0760000182        | METROVIALIA SL                                             | B82003476 | RECOGIDA DE BASURAS          | 201,2      |
|      | 0760000266        | MARTIN BRAVO MARGARITA                                     | 07963059E | RECOGIDA DE BASURAS          | 52,7       |
|      | 0750000463        | CAMPSA ESTACIONES DE SERVICIO, S.A.                        | A78492782 | OCUPACIÓN VÍA PÚBLICA        | 480,9      |
|      | 0760000104        | PISONERO RODERO JOSE                                       | 07980290A | RECOGIDA DE BASURAS          | 39,5       |
|      | 0760000373        | VATISARAN PROMOCIONES,S.L.                                 | B83785279 | OCUPACIÓN VÍA PÚBLICA        | 91,2       |
|      | 0760000187        | CASTRO FRANCO ISAAC DE                                     | 07691878B | RECOGIDA DE BASURAS          | 170,4      |
|      | 0760000097        | SOMAVILLA GARCIA LUIS MARIANO                              | 07964234R | RECOGIDA DE BASURAS          | 39,5       |
|      | 0760000198        | CENZUAL RODRIGUEZ JUAN PABLO                               | 07745997B | RECOGIDA DE BASURAS          | 201,2      |
|      | 0760000100        | SERAFIN GASCON ANTONIO                                     | 07724319E | RECOGIDA DE BASURAS          | 39,5       |
|      | 0760000213        | SAN EUSEBIO GARCIA MARIANO                                 | 07763142K | RECOGIDA DE BASURAS          | 201,2      |
|      | 0750000431        | GONZALEZ GONZALO PEDRO                                     | 03213213K | RECOGIDA DE BASURAS          | 307,8      |
|      | 0750000429        | GONZALEZ GONZALO PEDRO                                     | 03213213K | RECOGIDA DE BASURAS          | 1.887,8    |
|      | 0750000426        | GONZALEZ GONZALO PEDRO                                     | 03213213K | RECOGIDA DE BASURAS          | 471,9      |
| _    | 0750000432        | GONZALEZ GONZALO PEDRO                                     | 03213213K | RECOGIDA DE BASURAS          | 1.887,8    |
|      | 0750000430        | GONZALEZ GONZALO PEDRO                                     | 03213213K | RECOGIDA DE BASURAS          | 1.231,2 💌  |
| 74   |                   |                                                            |           |                              |            |
| 74   |                   |                                                            |           |                              |            |

Al Editar se incorpora el registro seleccionado en el formulario al filtro Desde y Hasta Número Deuda.

**Desde y Hasta Fecha Cargo:** Para buscar la fecha de cargo dentro de los límites seleccionados.

**Desde y Hasta Fecha Deuda:** Para buscar la fecha de la deuda dentro de los límites seleccionados.

**Desde y Hasta Código Tributo:** Para buscar el Código de Tributo dentro de los límites seleccionados.

**Listar Pagados:** Para que en el informe aparezcan Todos, Solo los pagados o que No salgan los pagados.

| Todos | - |
|-------|---|
| Todos |   |
| Sólo  |   |
| No    |   |

Una vez introducidos los datos en los filtros de búsqueda se Acepta y generará un informe del listado de las deudas por cargo visualizando la totalización del Importe:

| Tipo Cargo           | Liquidaciones 🗾 |
|----------------------|-----------------|
| Desde Código Cargo   | 1 🔎 sdfs        |
| Hasta Código Cargo   | 2 🔎             |
| Desde Número Deuda   | 000000000 🔎     |
| Hasta Número Deuda   | 999999999999    |
| Desde Fecha Cargo    | 01/01/2007      |
| Hasta Fecha Cargo    | 19/01/2007      |
| Desde Fecha Deuda    | 01/01/2007      |
| Hasta Fecha Deuda    | 19/01/2007      |
| Desde Código Tributo | 000 🔎           |
| Hasta Código Tributo | 999 🔎           |
| Listar Pagados       | Todos 💌         |

| Exemo.<br>Ayuntamie<br>do Solomor | 1to                          | Organ                                                                                                    | ismo Autónomo de Gest<br>Recaudación                                                                                                    | ión Económica y                                                                                                    |                                                                                                    |                                                                                                    |                                                                                                    |                                                                                                    |                                                                                                    |                                                                                                    | Fecha: 1<br>Hora: 1                                                                                                    | 9/01/2007<br>2:23:47                                                                                                    |                                                                                                    |
|-----------------------------------|------------------------------|----------------------------------------------------------------------------------------------------|----------------------------------------------------------------------------------------------------|----------------------------------------------------------------------------------------------------|----------------------------------------------------------------------------------------------------|----------------------------------------------------------------------------------------------------|----------------------------------------------------------------------------------------------------|----------------------------------------------------------------------------------------------------|----------------------------------------------------------------------------------------------------|----------------------------------------------------------------------------------------------------|----------------------------------------------------------------------------------------------------|----------------------------------------------------------------------------------------------------|----------------------------------------------------------------------------------------------------|
| ue salauliau                      | ta                           |                                                                                                    | LISTA                                                                                                    | DO DE DE                                                                                                    | UDA                                                                                                    | SPO                                                                                                    | R CAF                                                                                                    | RGO                                                                                                    |                                                                                                    |                                                                                                    |                                                                                                    |                                                                                                    |                                                                                                    |
| Desd                              | <u>a</u>                     | Hasta                                                                                                    |                                                                                                    |                                                                                                    |                                                                                                    |                                                                                                    |                                                                                                    |                                                                                                    |                                                                                                    |                                                                                                    |                                                                                                    |                                                                                                    |                                                                                                    |
| Liquid                            | laciones                     |                                                                                                    |                                                                                                    |                                                                                                    |                                                                                                    |                                                                                                    |                                                                                                    |                                                                                                    |                                                                                                    |                                                                                                    |                                                                                                    |                                                                                                    |                                                                                                    |
| go: 0000                          | 00000                        | 9999999999                                                                                                    |                                                                                                    |                                                                                                    |                                                                                                    |                                                                                                    |                                                                                                    |                                                                                                    |                                                                                                    |                                                                                                    |                                                                                                    |                                                                                                    |                                                                                                    |
| uda: 0000                         | 00000                        | 9999999999                                                                                                    |                                                                                                    |                                                                                                    |                                                                                                    |                                                                                                    |                                                                                                    |                                                                                                    |                                                                                                    |                                                                                                    |                                                                                                    |                                                                                                    |                                                                                                    |
| α 01/01                           | /2007                        | 19/01/2007                                                                                                    |                                                                                                    |                                                                                                    |                                                                                                    |                                                                                                    |                                                                                                    |                                                                                                    |                                                                                                    |                                                                                                    |                                                                                                    |                                                                                                    |                                                                                                    |
| łα 01/01                          | /2007                        | 19/01/2007                                                                                                    |                                                                                                    |                                                                                                    |                                                                                                    |                                                                                                    |                                                                                                    |                                                                                                    |                                                                                                    |                                                                                                    |                                                                                                    |                                                                                                    |                                                                                                    |
| uto: 000                          |                              | 999                                                                                                    |                                                                                                    |                                                                                                    |                                                                                                    |                                                                                                    |                                                                                                    |                                                                                                    |                                                                                                    |                                                                                                    |                                                                                                    |                                                                                                    |                                                                                                    |
|                                   |                              |                                                                                                    |                                                                                                    |                                                                                                    |                                                                                                    |                                                                                                    |                                                                                                    |                                                                                                    |                                                                                                    |                                                                                                    |                                                                                                    |                                                                                                    |                                                                                                    |
| edfe                              |                              |                                                                                                    |                                                                                                    |                                                                                                    |                                                                                                    |                                                                                                    |                                                                                                    |                                                                                                    |                                                                                                    |                                                                                                    |                                                                                                    |                                                                                                    |                                                                                                    |
| IF CC                             | NTRIBUYENTE                  | TRIB                                                                                                    | ито                                                                                                    | Estado                                                                                                    | Baja                                                                                                    | Suspendid:                                                                                                    | Fracciona                                                                                                    | is Compensed                                                                                                    | a Aplazada                                                                                                    | Recurrid                                                                                                    | a Devuelta                                                                                                    | IMPORTE                                                                                                    | COBRAI                                                                                                    |
| 3213213K GO                       | NZALEZ GONZALO P             | EDRO RECO                                                                                                    | GIDA DE BASURAS                                                                                                    | No pagado                                                                                                    | No                                                                                                    | No                                                                                                    | No                                                                                                    | No                                                                                                    | No                                                                                                    | No                                                                                                    | No                                                                                                    | 307,80                                                                                                    |                                                                                                    |
|                                   |                              |                                                                                                    |                                                                                                    |                                                                                                    |                                                                                                    | T                                                                                                    | OTAL CA                                                                                                    | RGO: 1                                                                                                    |                                                                                                    |                                                                                                    |                                                                                                    | 307.80                                                                                                    | 0                                                                                                    |
|                                   |                              |                                                                                                    |                                                                                                    |                                                                                                    |                                                                                                    |                                                                                                    |                                                                                                    | 0141- 4                                                                                                    |                                                                                                    |                                                                                                    |                                                                                                    | 307.90                                                                                                    | -                                                                                                    |
|                                   |                              |                                                                                                    |                                                                                                    |                                                                                                    |                                                                                                    |                                                                                                    |                                                                                                    |                                                                                                    |                                                                                                    |                                                                                                    |                                                                                                    |                                                                                                    |                                                                                                    |
|                                   |                              |                                                                                                    |                                                                                                    |                                                                                                    |                                                                                                    |                                                                                                    |                                                                                                    |                                                                                                    |                                                                                                    |                                                                                                    |                                                                                                    |                                                                                                    |                                                                                                    |
|                                   |                              |                                                                                                    |                                                                                                    |                                                                                                    |                                                                                                    |                                                                                                    |                                                                                                    |                                                                                                    |                                                                                                    |                                                                                                    |                                                                                                    |                                                                                                    |                                                                                                    |
|                                   |                              |                                                                                                    |                                                                                                    |                                                                                                    |                                                                                                    |                                                                                                    |                                                                                                    |                                                                                                    |                                                                                                    |                                                                                                    |                                                                                                    |                                                                                                    |                                                                                                    |
|                                   |                              |                                                                                                    |                                                                                                    |                                                                                                    |                                                                                                    |                                                                                                    |                                                                                                    |                                                                                                    |                                                                                                    |                                                                                                    |                                                                                                    |                                                                                                    |                                                                                                    |
|                                   |                              |                                                                                                    |                                                                                                    |                                                                                                    |                                                                                                    |                                                                                                    |                                                                                                    |                                                                                                    |                                                                                                    |                                                                                                    |                                                                                                    |                                                                                                    |                                                                                                    |
|                                   |                              |                                                                                                    |                                                                                                    |                                                                                                    |                                                                                                    |                                                                                                    |                                                                                                    |                                                                                                    |                                                                                                    |                                                                                                    |                                                                                                    |                                                                                                    |                                                                                                    |
|                                   | Ayuntamier<br>de Salaman<br> | Ayuntamiento<br>de Salamanca           Liquidaciones           Liquidaciones           ya:         000000000           ya:         01/01/2007           ya:         000           ya:         000           ya:         000           ya:         01/01/2007           ya:         000 | Ayuntamiento<br>de Salamanca         Organi<br>Idada           Desde         Hasta           Liquidaciones         99999999999           uda:         000000000         9999999999           uda:         000000000         999999999           uda:         000000000         999999999           uda:         000000000         999999999           uda:         000000000         999999           uda:         01/01/2007         19/01/2007           uta:         0000         999           uda:         000000000         9993           uda:         000000000         999           uda:         000000000         999           uda:         000000000         999           uda:         0000000000         999           uda:         000000000         999           uda:         000000000         999           uda:         0000000000         999           uda:         0000000000         999           uda:         000000000000000000000000000000000000 | Ayuntamiento<br>de Salamanea         Organismo Augumento de Gestal<br>Recadación<br>La Contrabulación de Salamana<br>a Contrabulación de Salamana<br>para o 1/10/1/2007         Hasta<br>Salamana<br>Salamanas<br>Salamana<br>Salamanasalamana<br>Sa | Ayuntamiento<br>de Salamanea         Organismo Autosomo de Gestión Económica y<br>Reculación           Desde         dasta           Liquidaciones         93939393939           yoz         000000000         93939393939           yoz         01/01/2007         19/01/2007           yoz         0000         9393 | Ayuntamienio<br>de Salamanca         Display and a Mutinamo de Gestión Económica y<br>Rei and ación           La Salamanca         Lista Do De De De De De De De De De De De De De | Ayuntamieno<br>de Salamanca<br><u>Pessde</u> <u>Hasta</u><br>Liquidaciones<br>go: 000000000 999999999<br>ja: 01/01/2007 19/01/2007<br>sta: 01/01/2007 19/01/2007<br>sta: 01/01/2007 19/01/2007<br>sta: 000 999<br>Person Person Per | Ayuntamiento<br>de Salamanea<br>Pessde lasta<br>Liquidaciones<br>go: 000000000 9999999999<br>pa 01/01/2007 19/01/2007<br>tate 00000000 999999999<br>pa 01/01/2007 19/01/2007<br>tate 000 999<br>sdfs<br>HF CONTRIBUYENTE TRIBUTO Estado Baja supendis Prestore<br>Sdfs<br>GONZALEZ GONZALO PEDRO RECOGIDA DE BASURAS No pagado No No No<br>TOTAL CA<br>T | Ayuntamiento<br>de Salamana<br><u>Desade</u> <u>Hasta</u><br>Liquidaciones<br>go: 000000000 9393939393<br>uda: 00101/2007 1301/2007<br>tato: 0000 9393<br>page 01/01/2007 1301/2007<br>tato: 000 939<br>HE <u>CONTRIBUVENTE</u> <u>TRIBUTO Estado Baja surgendra Presidenta compensad</u><br>3213213K GONZALEZ GONZALO PEDRO RECOGIDA DE BASURAS No pagado No No <u>No No TOTAL CARGO 1</u><br>TOTAL 1 | Austaniania<br>de Salamana<br><u>Casada</u><br><u>Casada</u><br><u>Liguidaciones</u><br><u>Liguidaciones</u><br><u>Liguidaciones</u><br><u>Liguidaciones</u><br><u>100000000 99999999999999999999999999999</u> | Organisme Autonome de Gestión Económica y<br>Reculación           Lightdaciones         Lightdaciones           Unit         000000000         999999999           Unit         000000000         999999999           Unit         000000000         999999999           Unit         000000000         999999999           Unit         000000000         999999999           Unit         000000000         999999999           Unit         1901/2007         1901/2007           Unit         0000         999 | Ayuntamiento<br>de Salamanta<br>Ligadadaciones<br>Ligadadaciones<br>Ligadadaciones<br>Ligadadaciones<br>Ligadadaciones<br>Ligadadaciones<br>Ligadadaciones<br>Ligadadaciones<br>UNIX 2007 1901/2007<br>1901/2007 1901/2007<br>tata: 01/01/2007 1901/2007<br>tata: 00/01/01/2007 1901/2007<br>tata: 01/01/2007 1901/2007<br>tata: 00/01/01/2007 1901/2007<br>tata: 00/01/01/2007<br>tata: 00/01/01/2007<br>tata: 00/01/2007<br>tata: 00/01/2007<br>tata: 00/01/2007<br>tata: | Ayuntamient<br>de Salamane         Organisme Autoinome de Gestion Ecosofinica y<br>Reculación         Distriction de Gestion Ecosofinica y<br>Reculación           Desde         dasta           Liquidaciones         Go00000000         99999999999           Diración 000000000000000000000000000000000000 |